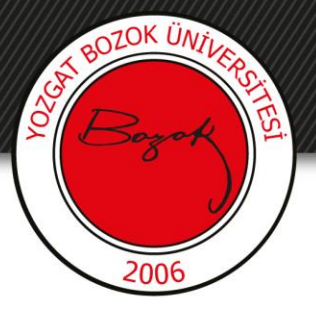

# **YOZGAT BOZOK ÜNİVERSİTESİ**

## BOYSİS Üzerinden Ders Aktarımı

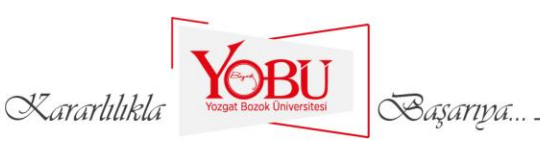

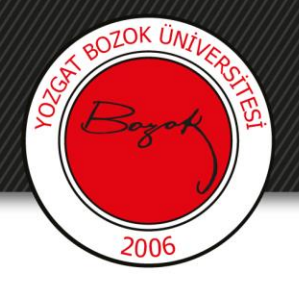

### Amaç

- BOYSİS üzerinden daha önceden var olan dersin mevcut derse aktarımında kullanılmak üzere hazırlanmıştır.
- Lütfen bu işlemden önce verilerinizi yedeklemeyi unutmayınız.

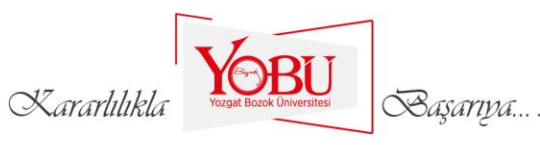

### 1- Öncelikle mevcut derse giriş yapılır ve ayarlar menüsünden Daha fazla butonuna tıklanır.

BOZOK ÜNJI

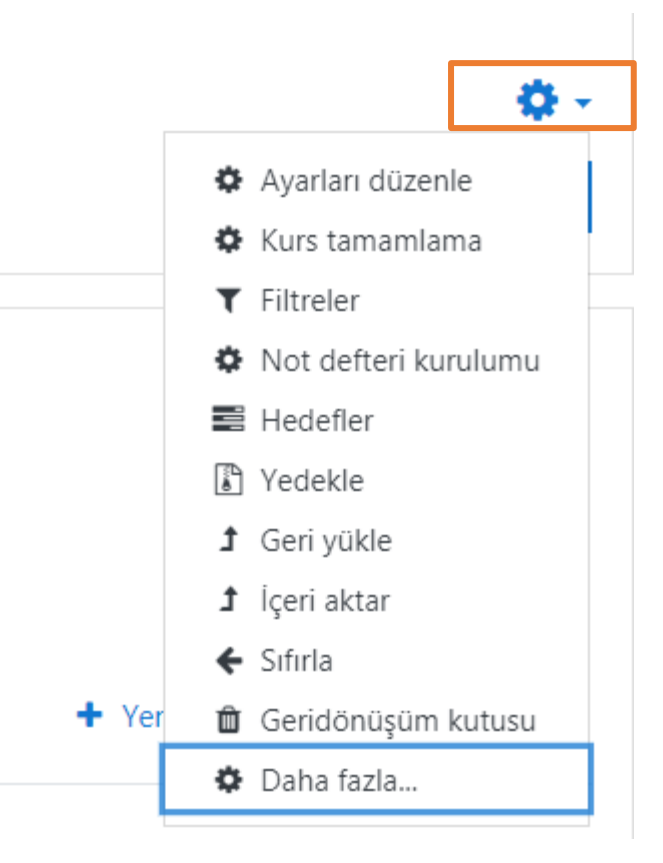

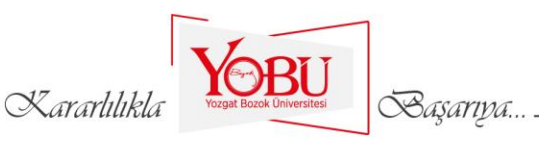

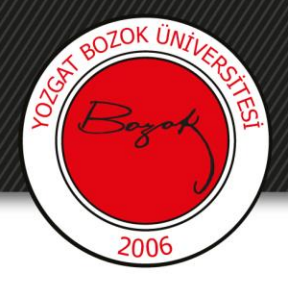

## 2- Ders yönetimi sekmesinden İçeri aktar butonuna tıklanır.

| Ders yönetimi | Kullanıcılar | Raporlar      |                      |
|---------------|--------------|---------------|----------------------|
|               |              |               | Ayarları düzenle     |
|               |              |               | Kurs tamamlama       |
|               |              |               | Filtreler            |
|               |              |               | Not defteri kurulumu |
|               |              |               | Hedefler             |
|               |              |               | Yedekle              |
|               |              |               | Geri vükle           |
|               |              |               | İçeri aktar          |
|               |              |               | Sifirla              |
|               |              |               | Geridönüşüm kutusu   |
|               |              | Soru bankası  | Sorular              |
|               |              | SOLA DALIKASI | Kategoriler          |
|               |              |               | Al                   |
|               |              |               | Ver                  |
|               |              |               |                      |

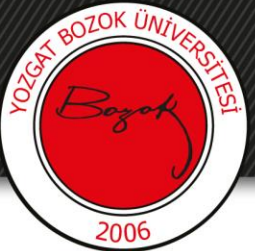

## 3- Açılan pencerede daha önceden hazırlanan ve içeri aktarılacak ders listesi görüntülenecektir.

1. Ders seçimi ← 2. Başlangıç ayarları ← 3. Şema ayarları ← 4. Onaylama ve yeniden gözden geçirme ← 5. İçe aktar ← 6. Tam

#### Verinin alınacağı ders:

Bir ders seçin

|   | Dersin kısa adı      | Dersin tam adı                                  |
|---|----------------------|-------------------------------------------------|
| 0 | BOYSIS               | Bozok Öğrenme Yönetim Sistemi                   |
| 0 | yeniders             | Yeni ders                                       |
| 0 | ING                  | İngilizce                                       |
| 0 | UZEM Toplantı        | UZEM Toplantı                                   |
| 0 | BOYSİS Kullanımı     | BOYSİS Kullanım Eğitimi                         |
| 0 | Eğiticilerin Eğitimi | Eğiticilerin Eğitimi                            |
| 0 | Fen Edebiyat -3      | Fen Edebiyat Fakültesi Mezuniyet Töreni 3. Grup |
| 0 | Fen Edebiyat-2       | Fen Edebiyat Fakültesi Mezuniyet Töreni 2. Grup |
| 0 | Fen Edebiyat -1      | Fen Edebiyat Fakültesi Mezuniyet Töreni 1. Grup |
| 0 | Eğitim Fakültesi     | Eğitim Fakültesi Mezuniyet Töreni               |

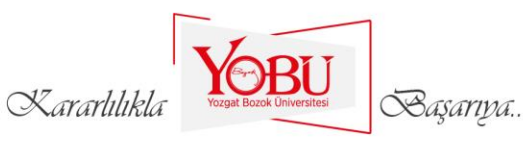

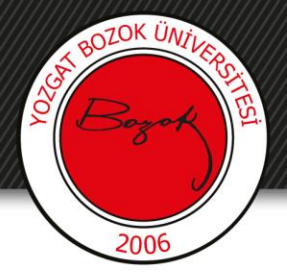

### 4- İçeri aktarılacak ders seçilir ve Devam butonuna tıklanır.

1. Ders seçimi 🛏 2. Başlangıç ayarları 🛏 3. Şema ayarları 🛏 4. Onaylama ve yeniden gözden geçirme 🛏 5. İçe aktar 🛏 6. Tam

Verinin alınacağı ders: Bir ders seçin İlk 10 sonuç gösteren 10 ders bulundu Dersin kısa adı Dersin tam adı 0 BOYSIS Bozok Öğrenme Yönetim Sistemi Ο Yeni ders yeniders ۲ ING İngilizce 0 UZEM Toplanti UZEM Toplanti Ο BOYSİS Kullanım Eğitimi BOYSIS Kullanımı 0 Eğiticilerin Eğitimi Eğiticilerin Eğitimi Ο Fen Edebiyat Fakültesi Mezuniyet Töreni 3. Grup Fen Edebiyat -3 Ο Fen Edebiyat-2 Fen Edebiyat Fakültesi Mezuniyet Töreni 2. Grup Ο Fen Edebiyat -1 Fen Edebiyat Fakültesi Mezuniyet Töreni 1. Grup 0 Eğitim Fakültesi Eğitim Fakültesi Mezuniyet Töreni Ara Devam Kararlılıkl Başarıya...

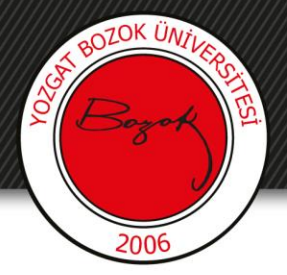

## 5- İlgili alanlar seçili olacaktır. Sonraki butonuna tıklanır.

Yeni ders

Ana sayfa / Dersler / UZEM / yeniders / İçeri aktar

1. Ders seçimi 🛏 2. Başlangıç ayarları 🛏 3. Şema ayarları 🛏 4. Onaylama ve yeniden gözden geçirme 🛏 5. İçe aktar 🛏 6. Tam

#### Import settings

| ☑ Etkinlikleri ve kaynakları dahil et |
|---------------------------------------|
| ☑ Engellemeleri dahil et              |
| ☑ Include files                       |
| ☑ Filtreleri dahil et                 |
| ☑ Takvim etkinliklerini dahil et      |
| Soru bankasını dahil et               |
| ☑ Grupları ve gruplamaları dahil et   |
| ☑ Yetkinlikleri dahil et              |
| ☑ Include custom fields               |
| Include content bank content          |
| son adıma git İptal Sonraki           |
| Voor                                  |

Basariva.

Kararlılıkla

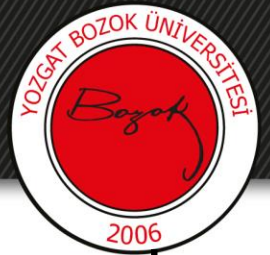

## 6- İçeri aktarılacak etkinlikler seçili olarak gelecektir. Ekranın en altında yer alan **Sonraki** butonuna tıklanır.

1. Ders seçimi 🛏 2. Başlangıç ayarları 🛏 3. Şema ayarları 🛏 4. Onaylama ve yeniden gözden geçirme 🛏 5. İçe aktar 🛏 6. Tam

### Dahil et

Seç Tümü / Hiçbiri (Tip seçeneklerini göster)

☑ Genel
☑ Duyurularta
☑ İngilizce Dersi Yoklama Listesi

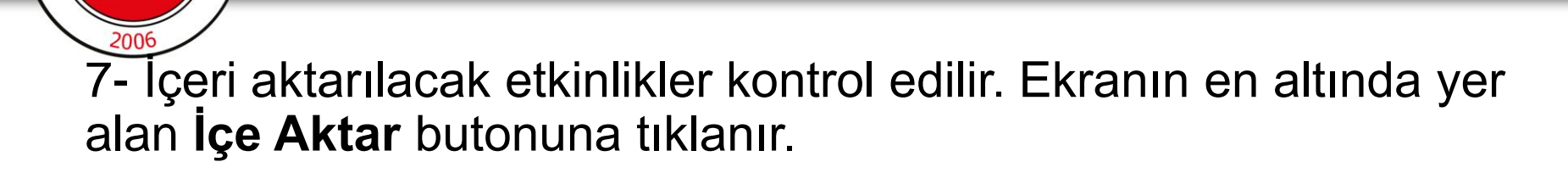

OZOK

| 14. HAFTA DERS NOTU             | ✓                                   |
|---------------------------------|-------------------------------------|
| FİNAL                           | ✓                                   |
| BÜTÜNLEME                       | ✓                                   |
| ormda \rm 9 işaretli alanlar ge | Önceki İptal İçe aktar<br>reklidir. |
|                                 | K or orblight                       |

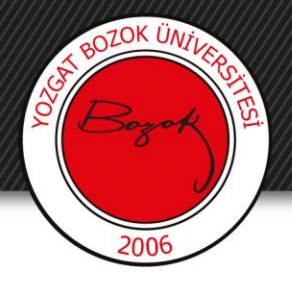

8- İçe aktarma işlemi tamamlanmıştır. Devam butonuna tıklanır. Yeni dersinizde daha önceden oluşturulan ve içe aktarılan etkinlikler görüntülenecektir.

| 1. Ders seçimi ⊨ 2. Başlangıç ayarları ⊨ 3. Şema ayarları ⊨ 4. Onaylama ve yeniden gözden geçirme ⊨ 5. İçe aktar ⊨ 6. Tam |  |  |  |  |  |
|----------------------------------------------------------------------------------------------------|--|--|--|--|--|
| İçe aktarma tamamlandı. Derse dönmek için devam a tıklayınız.                                                             |  |  |  |  |  |
| Devam                                                                                                    |  |  |  |  |  |

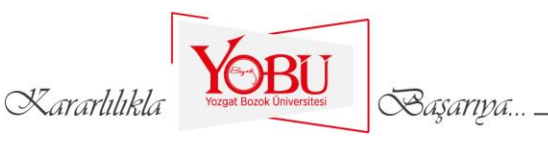